## Správa virtuálnych strojov

Svoj LAB si môžete spravovať pomocou rozhrania ostack.ics.muni.cz

Celý LAB, teda 3 servery a 1 desktop spolu s konfiguráciou siete sú inicializované pomocou orchestrácie HEAT. Nasledujúci odkaz popisuje šablónu pre vytvorenie LABU:

https://gitlab.ics.muni.cz/396462/PV176/tree/master/Openstack/JSON

Nasledujúce súbory je potrebné importovať pomocou GUI na adrese https://ostack.ics.muni.cz/horizon/project/stacks/ pv176-env.json pv176-init.json

GUI vas prevedie inicializáciou LABu. Je potrebné rátať s obmedzením množstvom zdrojov.

## Vytvorenie LABU

- 1. Prihláste sa na https://ostack.ics.muni.cz/
- 2. Prejdite do časti "Orchestrace -> Zásobníky"
- 3. Ujistite sa, že nemáte vytvorený žiaden lab z vyššie uvedenej šablóny. Ak takýto lab existuje, najprv ho odstráňte "Orchestrace -> Zásobníky -> Smazat zásobníky"
- 4. Spustite pripravený zásobník "Orchestrace -> Zásobníky -> Spustit zásobníky".
  - a. Zdroj šablony URL
  - b. Data prostredí pv176-env.json
  - c. Zdroj prostredia Priamy vstup
  - d. URL šablony https://gitlab.ics.muni.cz/396462/PV176/tree/master/Openstack/JSON/ pv176-init.json

| Projekt          |        | Zádobníky                                                                                                    |                                                                                                    |
|------------------|--------|----------------------------------------------------------------------------------------------------|----------------------------------------------------------------------------------------------------|
| Výpočty          |        |                                                                                                    | Filt Q: + Spussit zásobrík 🕴 a Náhled zásobníku 🛛                                                       |
| sić              |        | NÁZEV ZÁSOBNÍMI<br>Vybrat šablonu                                                                                                    | WTWODD WTWODD W                                                                                         |
| Orchestrace      |        | Zdroj šablony *                                                                                                    |                                                                                                    |
|                  | Drifký | URL                                                                                                    | , Popis:                                                                                                |
|                  | strojū | URL sabiony @                                                                                                    | Použijte jednu z dostupných voleb zdroje šablony pro<br>zadání šáblony použité při vytválení zásobníku. |
| Üložiště objektů |        | https://gitlab./cs.muni.cz/396462/PV176/tree/maste                                                                                                    | aste                                                                                                    |
| trianting        |        | Zdroj prostředí                                                                                                    |                                                                                                    |
| soenity          |        | Přimý vstup                                                                                                    | •                                                                                                    |
| Applications     |        | Data prostředí 😡                                                                                                    |                                                                                                    |
|                  |        | (* 1990)<br>* The control of the control of the contr | 447<br>447<br>462                                                                                       |
|                  |        |                                                                                                    | Zrušit Dalši                                                                                            |

5. Vyplňte parameter labu s ohľadom na pridelené zdroje a kliknite na "Spustit"

| Spustit zásobník                                                                                                    |                                                                                                    | ×    |  |
|----------------------------------------------------------------------------------------------------|----------------------------------------------------------------------------------------------------|------|--|
| Název zásobníku * O   PV176-lab-ukazka   Časový limit vytvoření (v minutách) * O   60   © Zpětné vrácení při selhání O   Heslo pro uživatele "396462@ucn.muni.cz" * O   Meslo pro uživatele "396462@ucn.muni.cz" * O   Mumber of servers O   3   Number of desktops O   1   PV176 password O   KOckoP3s | pustit zásobníku *<br>PV176-lab-ukazka PV176-lab-ukazka Vytvořit nový zásobník pomocí zadaných hodnot. Sový limit vytvoření (v minutách) *<br>Gol<br>Zpětné vrácení při selhání<br>tsový limit vytvoření (v minutách) *<br>Gol<br>Szpětné vrácení při selhání<br>ministrator password<br>Iministrator password<br>Sumber of servers<br>Jumber of desktops<br>1 //76 password |      |  |
|                                                                                                    | Zrušit Spu                                                                                                    | stit |  |

6. Počkajte na výsledok operácie. V prípade chyby skúste zásobník odstrániť a spustit znova.

|                    | ■ UCN - p396462 - |           | $\sim \rightarrow \sim \sim \sim \sim \sim \sim \sim \sim \sim \sim \sim \sim \sim \sim \sim \sim \sim \sim$ |                    |                  | M.M.                   | - Carrell         | 6 ▲ 396462@ucn.muni.cz ▼               |
|--------------------|-------------------|-----------|----------------------------------------------------------------------------------------------------|--------------------|------------------|------------------------|-------------------|----------------------------------------|
| Projekt ^          | Zádobníky         |           |                                                                                                    |                    |                  |                        |                   |                                        |
| Výpočty v          |                   |           | Filtr                                                                                                    | + Spustit zásobník | Nähled zásobníku | Zkontrolovat zásobniky | 🛙 Uspat zásobníky | Obnovit zásobniky     Smazat zásobniky |
| sit' v             | NÁZEV ZÁSOBNÍKU   | VYTVOŘENO | AKTUALIZOVÁNO                                                                                                |                    | STAV             |                        | ACTIONS           |                                        |
|                    | PV176-ukazka      | 0 minut   | Nikdy                                                                                                    |                    |                  | Probíhá vytváření      |                   | Zkontrolovat zásobník 💌                |
| Orchestrace ^      | Displaying 1 item |           |                                                                                                    |                    |                  |                        |                   |                                        |
| Zádobníky          |                   |           |                                                                                                    |                    |                  |                        |                   |                                        |
| Typy zdrojů        |                   |           |                                                                                                    |                    |                  |                        |                   |                                        |
| Úložiště objektů – |                   |           |                                                                                                    |                    |                  |                        |                   |                                        |
| Identity ~         |                   |           |                                                                                                    |                    |                  |                        |                   |                                        |
| Applications ~     |                   |           |                                                                                                    |                    |                  |                        |                   |                                        |
|                    |                   |           |                                                                                                    |                    |                  |                        |                   |                                        |